## How do I generate a report showing all of my locked notes?

07/08/2024 7:36 pm EDT

You can run a report that lets you view all of your notes' lock status.

1. Hover over the **Reports** tab and click **Advanced Report**.

| Reports               | Billing      | Account     |  |  |  |  |
|-----------------------|--------------|-------------|--|--|--|--|
| PRACTICE REPORTS      |              |             |  |  |  |  |
| Account / User Report |              |             |  |  |  |  |
| Productivity Report   |              |             |  |  |  |  |
| Reminder              | Report       |             |  |  |  |  |
| Outgoing              | Prescription | ns          |  |  |  |  |
| Patient In            | surance Au   | thorization |  |  |  |  |
| Appointm              | ent Report   |             |  |  |  |  |
| Telehealth Report     |              |             |  |  |  |  |
| Patient Report        |              |             |  |  |  |  |
| Commun                | ication Log  | Report      |  |  |  |  |
| Medicatio             | on Report    |             |  |  |  |  |
| Problem I             | Report       |             |  |  |  |  |
| Allergy Report        |              |             |  |  |  |  |
| Labs Rep              | ort          |             |  |  |  |  |
| Advanced              | d Report     |             |  |  |  |  |

2. Be sure the **Appointments** tab is selected and apply any filters. Click **Export to File** and select **Custom Export**.

| Advanced Report                                                                                                    |             |                     |          |             |                |                   |                |                  |             |  |
|----------------------------------------------------------------------------------------------------|-------------|---------------------|----------|-------------|----------------|-------------------|----------------|------------------|-------------|--|
| Appointments Patients                                                                                                 |             |                     |          |             |                |                   |                |                  |             |  |
|                                                                                                    |             |                     |          |             |                |                   |                |                  |             |  |
| Saved Filters - Patie                                                                                                 | nt Filters  | Appointment Filters | Appointr | ment Status | Billing Status | Copay Method      | Insurance Sta  | tus              |             |  |
| No filters selected                                                                                                   |             |                     |          |             |                |                   |                |                  |             |  |
| Filter by patient only   Archived exam rooms Include   Breaks Excluded   Show 50 v per page Update Filter Save Filter |             |                     |          |             |                |                   |                |                  |             |  |
| Send Email Create Patient Group Export to File  PAGE 1  PAGE 1                                                        |             |                     |          |             |                |                   |                |                  |             |  |
| Date of Service                                                                                                    | Patient     | Quick Export        |          | Office      | Examroom A     | Appt Status       | Billing Status | Insurance Status | Lock Status |  |
| Sep 7, 2022 8:00:00 AM                                                                                                | Laurie Samp | Custom Export       | mith     | Office 1    | Exam 1 C       | Checked In Online |                | Not Submitted    | Unlocked    |  |
| Sep 1, 2022 8:00:00 AM                                                                                                | Laurie Samp | De Dr. Jam          | es Smith | Office 1    | Exam 1 C       | Checked In Online | Ready To Bill  | Ready To Bill    | Locked      |  |

3. Click the **Clinical Note** tab and select **Lock Status** then **Export.** You can also name the file if you would like in the **Report Name** field.

| Custom Export ×                                                                                                  |                        |             |             |          |                          |              |                                     |      |
|----------------------------------------------------------------------------------------------------|------------------------|-------------|-------------|----------|--------------------------|--------------|-------------------------------------|------|
| Report Name Advanced Report                                                                                      |                        |             |             |          |                          |              |                                     |      |
| Patient (4) Appointment Clinical Note Doctor                                                                     |                        |             |             |          |                          |              |                                     |      |
| Check All Uncheck All                                                                                            |                        |             |             |          |                          |              |                                     |      |
| Lock Status     Locked Time                                                                                      | Supervisor Locked Time |             |             |          |                          |              |                                     |      |
| Close                                                                                                    |                        |             |             | Expo     | t                        |              |                                     |      |
| 4. This will send a file to your message center (                                                                |                        |             |             |          |                          |              |                                     |      |
| ) accessed from the top right of your screen, containi                                                           | ng the repor           | ·t.         |             |          |                          |              |                                     |      |
| Incoming Messages ?                                                                                              |                        |             |             |          |                          |              |                                     |      |
| Mark as Read Mark as Unread Show Archived                                                                        |                        |             |             |          | NEXT >                   | Search Me    | ssages                              | Q    |
| Image: Prom         Title           □         ☆         drchrono         Generated Sheet: Note Status Report.zip | Associated patient     | Assigned to | Assigned by | Workflow | Created<br>June 28, 2021 | , 12:21 p.m. | ▼ Updated<br>June 28, 2021, 12:21 p | o.m. |